# PCN ل فيضملا توص لبق مامضنالا نيوكت Control Hub عامتجإ وأ

## تايوتحملا

| <u>قمدق مل ا</u>                        |
|-----------------------------------------|
| <u>قي،ساسأل،ا تابل طتمل ا</u>           |
| <u>تابلطتملا</u>                        |
| <u>ةمدختسملاا تانوكملاا</u>             |
| <u>ەل كشمل ا</u>                        |
| الكوبا                                  |
| <u>عقومل ا يوتسم</u>                    |
| <u>قيڭي، سالكل اعق،ومل اقرادا يف</u>    |
| <u>(Control Hub يف) مدختسمل ا یوتسم</u> |
| قل م ا ساد ساه وا اعم                   |

## ةمدقملا

فيضم لبق يمقرلا/يتوصلا رمتؤملا ىلإ مامضنالا نيكمت ةيفيك دنتسملا اذه حضوي مكحتلا زكرمو (PCN) يصخشلا رمتؤملا مقر.

## ةيساسألا تابلطتملا

### تابلطتملا

:ةيلاتا عيضاوملاب ةفرعم كيدل نوكت نأب Cisco يصوت

- PCN
- فيضملا لبق مامضنالا

#### ةمدختسملا تانوكملا

ةنيعم ةيدام تانوكمو جمارب تارادصإ ىلع دنتسملا اذه رصتقي ال.

ةصاخ ةيلمعم ةئيب يف ةدوجوملا ةزهجألاا نم دنتسملا اذه يف ةدراولا تامولعملا عاشنإ مت. تناك اذإ .(يضارتفا) حوسمم نيوكتب دنتسملا اذه يف ةمدختسُملا ةزهجألاا عيمج تأدب رمأ يأل لمتحملا ريثأتلل كمهف نم دكأتف ،ليغشتلا ديق كتكبش.

## ةلكشملا

لخاد ،طقف (PCN تاعامتجإ) Webex ل ةيصخشلا تارمتؤملل ايلاح تاميلعتلا تالاقم دجوت عقاوم لخاد اهنيكمتل تاداشرا ةلاقملا هذه رفوت .عقوملا ةرادإ Control Hub.

## الحل

#### عقوملا ىوتسم

عامتجالاا عقوم ددح .عامتجالاا < تامدخلا ىلإ لاقتنالا كنكمي ،ةديدجلا مدختسملا ةهجاو يف < عئاش دادعإ < تادادعإ رتخأ .فيضملا لبق مامضنالا نيكمتب مقو ،هليدعت يف بغرت يذلا روضحلا ىلإ ريرمتلاب مق .نيمأتلا.

| webex Control Hu                               | b         | Q Search                   |                 |                  | 40                             |
|------------------------------------------------|-----------|----------------------------|-----------------|------------------|--------------------------------|
| 🖸 Return to Partner Hub                        |           |                            |                 |                  | Revert to classic site manager |
| Overview                                       | Meeting   | tings 🗀 Manage Meetings ar | nd Webinars     |                  |                                |
| MONITORING                                     | Site name | Subscription ID            | User management | Site link status | Additional information         |
| 100 Analytics                                  | .webex.co | m Not Available            | Control Hub     | Not Applicable   |                                |
| <ul> <li>✓ Troubleshooting</li> <li></li></ul> |           |                            |                 |                  |                                |
| MANAGEMENT                                     |           |                            |                 |                  |                                |
| 요 Users                                        |           |                            |                 |                  |                                |
| ≙ Groups                                       |           |                            |                 |                  |                                |
| O Locations                                    |           |                            |                 |                  |                                |
| & Workspaces                                   |           |                            |                 |                  |                                |
|                                                |           |                            |                 |                  |                                |

مكحتلا زكرم تاعامتجإ

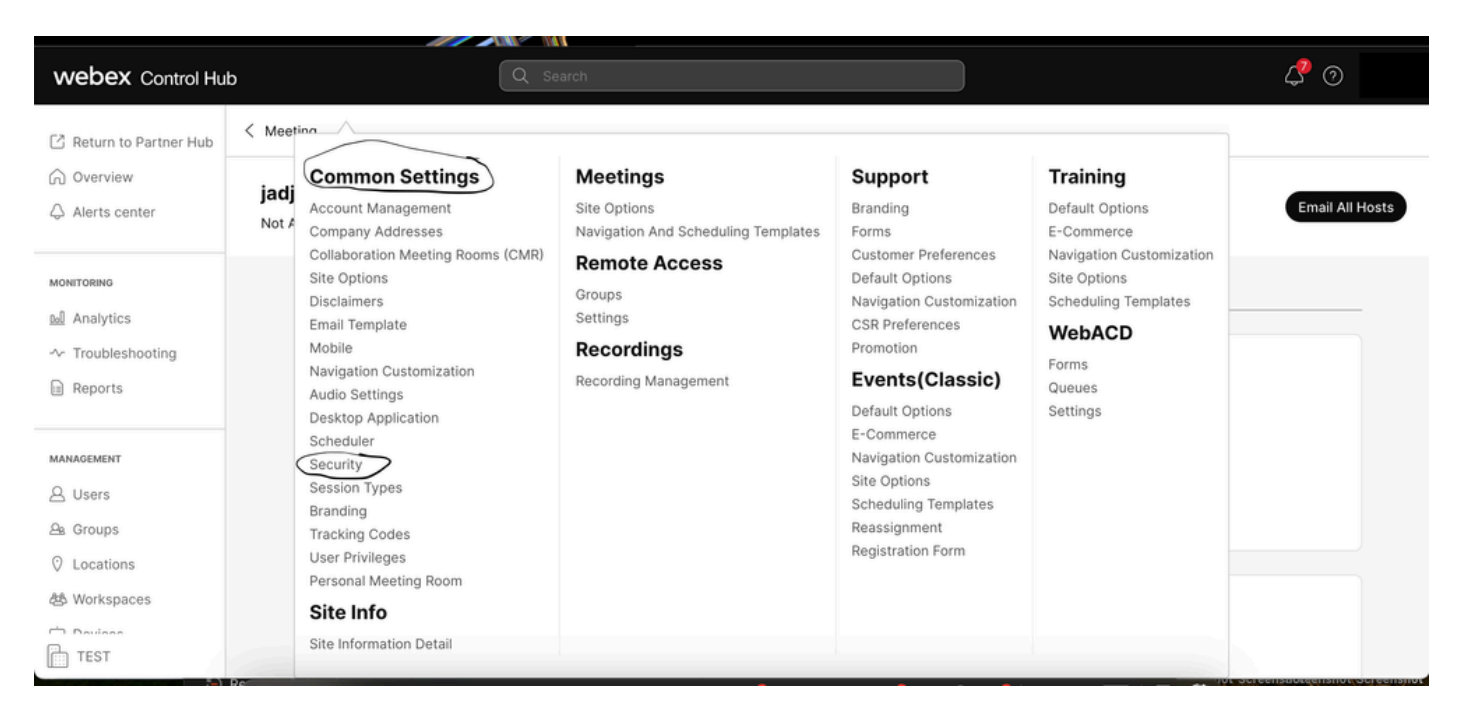

ةقثبنملا ةعئاشلا تادادعإلا

فيضملا لبق مامضنالاب شاقنلا قيرف ءاضعأ وأ نيرضاحلل حامسلا نيب ليدبتلاب مق يتوصلا رمتؤملا ىلإ مامضنالاب روضحلل حامسلا و (ثادحألاو بيردتلا ،تاعامتجالا) ظفح ددحو لفسأل ريرمتلاب مق مث (تاعامتجالا)

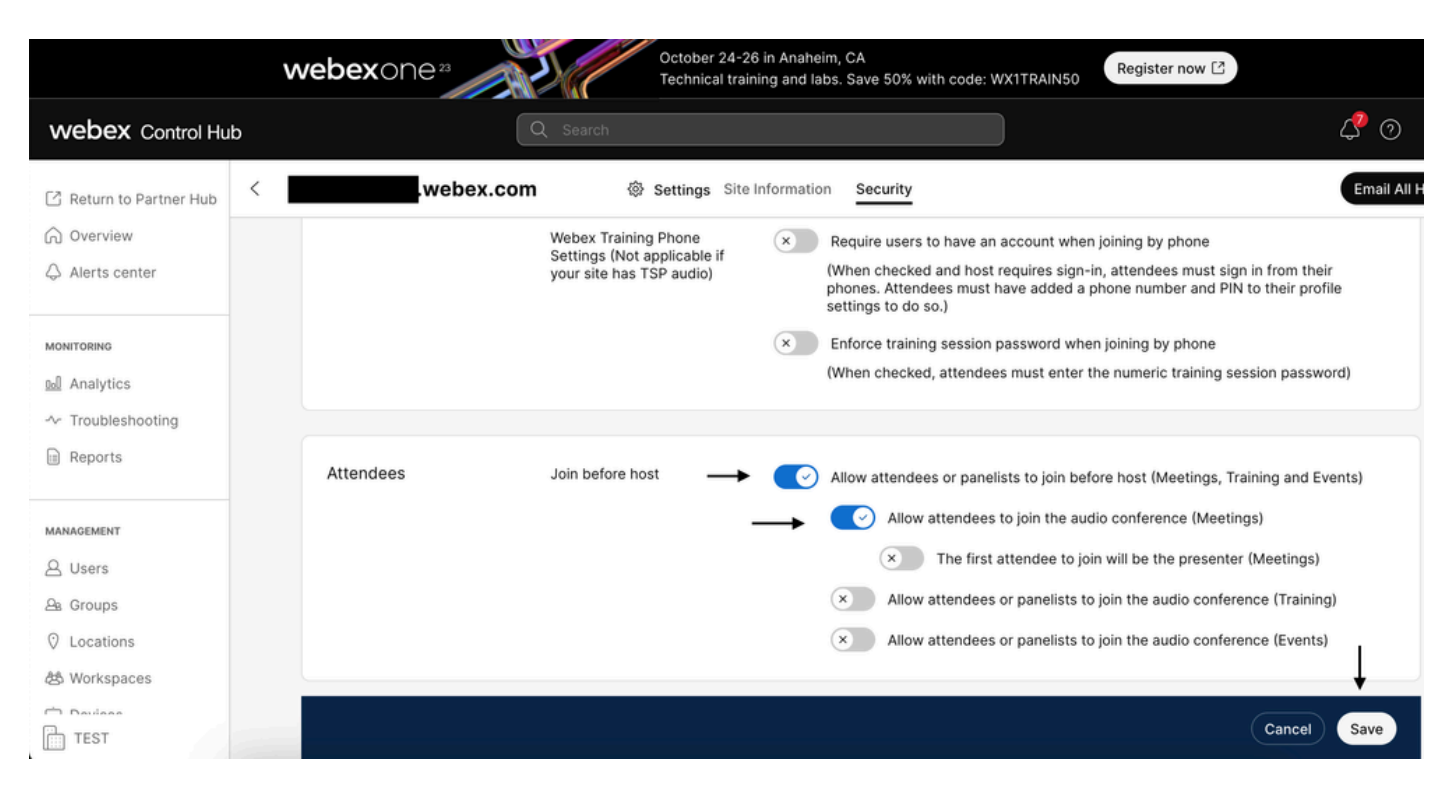

فيضملا لبق مامضنالا نيكمتل روضحلا ةمئاق

#### ةيكيسالكلا عقوملا ةرادإ يف

ةنوقيأ رەظت .عقوملا مسا تحت ەنيوكت ديرت يذلا عقوملا ددح مث<عامتجالا عقوم ىلإ لقتنا حامسلا نيب ليدبتلاب مق .نيمأتلا ةحفص ىلإلقتناو ةماع تادادعإ رتخأ مث .نيوكت بيردتلا ،تاعامتجالا) فيضملا لبق مامضنالاب شاقنلا قيرف ءاضعأ وأ نيرضاحلل ريرمتلاب مق مث (تاعامتجالا) يتوصلا رمتؤملا ىلإ مامضنالاب روضحلل حامسلاو (ثادحألاو .نامأ بيوبتلا قمالع قالغإب مق مث .ثيدحتلا ددحو لفسأل

ةماعلا تادادعإلا ةحفص رەظت.

| $\leftarrow \   \rightarrow \   G$ | ○ A = https://admin-usgov.webex.com/site/fedrampcse3.webex.com/configure                                           |                             | ອ ± 0 ຄ ≡                           |
|------------------------------------|----------------------------------------------------------------------------------------------------|-----------------------------|-------------------------------------|
| 🕣 Import bookmarks 🐞 Getting       | started 🚦 MSDN THIS ONE!!!! 🔛 Main Menu 🐞 Microsoft 365 admi 🗭 🕀 Choosing a Medical 🕀 macOS-Setup-temp 🕀 FedRAMP S | Support 🙆 US-WebEx-Fedram   | >> 🗋 Other Bookmarks                |
| webex Control Hub                  | Q Search                                                                                                    |                             | 4 0 JP                              |
| Reports                            | Common Settings                                                                                                    |                             |                                     |
| MANAGEMENT                         | Cisco Webex Meetings Sites > Configure fedrampcse3.webex.com > Common Settings                                     |                             |                                     |
| A Groups                           | (When checked and host requires sign-in, attendees must sign in from their phones. Attended                        | ees must have added a phone | e number and PIN to their profile s |
| O Locations                        | Enforce training session password when joining by phone                                                            |                             |                                     |
| 怨 Workspaces                       | (When checked, attendees must enter the numeric training session password)                                         |                             |                                     |
| Devices                            | Allow attendees or panelists to join before host (Meetings, Training and Events)                                   |                             |                                     |
| 88 Apps                            | Allow attendees to join the audio conference (Meetings)                                                            |                             |                                     |
| Account                            | The first attendee to join will be the presenter (Meetings)                                                        |                             |                                     |
| Organization Settings              | <ul> <li>Allow attendees or panelists to join the audio conference (Training)</li> </ul>                           |                             |                                     |
|                                    | Allow attendees or panelists to join the audio conference (Events)                                                 |                             |                                     |
| SERVICES                           | Require strong passwords for meetings (Include registration and panelist passwords)                                |                             |                                     |
| O Messaging                        | □ Require mixed case                                                                                               |                             |                                     |
| 📋 Meeting                          | 🔽 Minimum length                                                                                                   | 4 ~                         |                                     |
| % Calling                          | Minimum number of numeric                                                                                          | 0 ~                         |                                     |
| → Hybrid                           | Minimum number of alpha                                                                                            | 0 ~                         |                                     |
| _                                  | Minimum number of special characters                                                                               | 0 ~                         |                                     |
| FedRAMP TAC Gateway                | Do not allow dynamic web page text for meeting passwords (site name, host's name, username)                        | ne, meeting topic)          |                                     |
| ىلا تادادعإلا ةمئاق                | ةما:                                                                                                    |                             |                                     |

#### (Control Hub يف) مدختسملا ىوتسم

،تاعامتجالا بيوبتلا ةمالع رتخأ .ثحبلا يف مدختسم نع ثحبا مث نيمدختسملا ىلإ لقتنا، كعقوم رتخأ تادادعإلا ىلع قيبطت لقحلا يف مث.

| Summary                        | General | Meetings | Calling | Messaging | Hybrid Services   | Devices     | Vidcast                                 |           |
|--------------------------------|---------|----------|---------|-----------|-------------------|-------------|-----------------------------------------|-----------|
| Meeting template applied: None |         |          |         |           | Settings apply to | All sites V |                                         |           |
|                                |         |          |         |           |                   |             |                                         | All sites |
| Settings                       |         |          |         |           |                   |             | fedrampcse-slowchannel.webex.com (Host) |           |

نيمدختسملا تاعامتجإ بيوبتلا ةمالع

حامسلا صحفو webex تاعامتجإ مث ةمدقتملا مدختسملا تادادعإ ددح ةمدقتم تادادعإ تحت قوف رقنا .فيضملا لبق يصخشلا رمتؤملا نم توصلا ءزج ىلإ مامضنالاب روضحلل قالغإو ثيدحت.

| Advanced settings |  | Ľ |
|-------------------|--|---|
|                   |  |   |

## Webex Meetings

Allow attendee to join audio portion of Personal Conference before host

فيضملا رايتخالاا ةناخ لبق مامضنالاب روضحلل حامسلا

نم يتوصلا ءزجلا ىلٍ مامضنالا روضحلل نكمي ،مدختسملاو عقوملا ىوتسم نيكمت دعب تاعامتجا وأ/و ةيصخشلا تارمتؤملا webex.

ةلص تاذ تامولعم

• <u>Cisco نم تاليزنتلاو ينقتلا معدلا</u>

ةمجرتاا مذه لوح

تمجرت Cisco تايان تايانق تال نم قعومجم مادختساب دنتسمل اذه Cisco تمجرت ملاعل العامي عيمج يف نيم دختسمل لمعد يوتحم ميدقت لقيرشبل و امك ققيقد نوكت نل قيل قمجرت لضفاً نأ قظعالم يجرُي .قصاخل امهتغلب Cisco ياخت .فرتحم مجرتم اممدقي يتل القيفارت عال قمجرت اعم ل احل اوه يل إ أم اد عوجرل اب يصوُتو تامجرت الاذة ققد نع اهتي لوئسم Systems الما يا إ أم الا عنه يل الان الانتيام الال الانتيال الانت الما